Kort instruksjon til søk med eksempelillustrasjoner.

# Bruk av søkefunksjoner:

Bildearkivet har en rekke søkemuligheter som skal hjelpe deg å finne de bildene du er ute etter. Disse er inndelt i fire hovedgrupper:

- Basissøk (mest aktuelt for de aller fleste. Har også en del ekstra funksjoner for avanserte brukere)
- Avansert søk (noen ekstra filtre)
- Supersøk (et eget vindu med en rekke kombinasjonsmuligheter for filtrering)
- Kartsøk (grafisk avgrenset søk ved hjelp av oversiktskart foreløpig kun tilgjengelig for Jotunheimen)

## Først litt generell informasjon om søk:

Søkeordene skrives inn i feltet øverst til venstre. Det søkes kun etter den nøyaktige søkestrengen som skrives inn. Det anbefales derfor å bruke '\*' (% kan også benyttes), som såkalt wildcard. Søker man f.eks. etter '*bre*' finner man kun bilder med søkordet '*bre*' skrevet nøyaktig slik. Søker man derimot etter '*bre*\*' får man opp bilder med søkeord som: '*bresprekk*', '*brefall*', '*bretunge*', '*brefront*' osv.

Man kan ved behov skrive inn flere søkeord atskilt av komma. F.eks. vil søk etter *'innsjø, båt'* gi alle bilder hvor det både er båt og innsjø. Skriver mann inn søkeord atskilt av semikolon vil det fungere som *"ellerlogikk"*. F.eks. vil søk etter *'innsjø; elv"* finne alle bilder der det er enten en innsjø eller en elv som søkeord.

Har man behov for ytterligere innsnevring av søket kan man kombinere med det andre søkefeltet via en av knappene i mellom med enten 'OG', 'ELLER' eller 'IKKE'

Skriver man f.eks. '*Galdhøpiggen*; *Glittert*\*' i det øverste søkefeltet og huker av 'OG' og skriver '*isbre*' i det andre vil man få alle bilder som har *Galdhøpiggen* ELLER *Glittert*\* OG *isbre* registrert på seg.

Generelt lønner det seg å begynne med et søkeord, da søket ellers fort kan bli for snevert. Når man har startet et søk, kan man også gjøre et nytt søk for å forfine det eksisterende søket ved å trykke på  $\square$  knappen (*søk i søk*).

PS! Det andre søkefeltet hensyntas kun dersom det første er utfylt.

#### Visning og navigering i søk

Søkeresultatet vises som småbilder i et rutemønster. Som standard består en side i søkeresultatet av 4 kolonner og 3 rader. Dette kan endres etter hva som passer din skjermstørrelse best. Hvis søkeresultatet består av flere bilder enn det som det er plass til på en side, fordeles det på flere sider. Oppe til venstre over bildene står det hvor mange bilder det er i søkeresultatet, og hvilke som vises på den aktuelle siden. På toppen, i midten, vises en navigasjonslinje hvor man kan bla mellom sidene, og er det veldig mange sider i søkeresultatet og man ønsker å hoppe raskt til en bestemt side, kan man taste inn det i feltet øverst til høyre og klikke på velg.

## Visning av bilder, bildeinformasjon og størrelser

Søkresultatene vises som bilder som er 189 pikser på langsiden. Bildene finnes i tillegg i to andre størrelser. Ved å klike på et av de små bildene i søkeresultatet får man opp et mellomstort bilde. Dette er ca. 850 piksler på langsiden. Her får man også mer informasjon om bildet. Under bildet, i ramma, er det normalt en bildetekst som forteller litt om motivet. I bunn (på horisontale bilder) eller på høyre side (vertikale bilder) er det dessuten en rekke annen informasjon. Her finner man aktuelle søkeord knyttet til bildet, informasjon om fotograf, kamera, bildenummer, og mye annet.

Hvis man ønsker å bla i søket uten å gå tilbake kan man øverst på siden velge 'FORRIGE' eller 'NESTE' bilde.

Dersom man ønsker å se bildet i en enda større utgave, kan man klikke på det mellomstore bildet. Da åpnes en stor versjon i et eget vindu. Denne er normalt på 1600 piksler på langsiden. Unntaket er bilder i panoramaformat. De er normalt 2500 x 1000 piksler.

## Spesielle funksjoner i basissøk

I første avsnittet nevnte vi at man kunne kombinere flere søkeord i søkefeltet med komma (og) og semikolon (eller). I tillegg kan man bruke følgende spesialtegn:

## Utsikts- og indirekte tilknytningsprefiks:

'#' og '£' benyttes for kun å vise bilder hvor søkeordene har disse prefiksene foran seg. F.eks. vil søk etter '#Galdhøpiggen' i teorien kun gi bilder som viser utsikten fra Galdhøpiggen (# er "utsiktsprefiks"). På samme måt vil f.eks. søk etter '£Skagastølstinden Store' kun gi bilder som viser motiv fra veien til søkeordet (£ er 'indirekte tilknytnings prefiks).

Merk: Søker man etter noe uten prefiks, vil man som standard få alle bilder som er tagget med søkeordet uten prefiks, samt de som har # som prefiks.  $\pounds$  kan slås på i avansert søk. På samme måte kan # slås av i avansert søk.

Fotograf:

Hvis man kun ønsker å søke etter bilder fra en bestemt fotograf, kan man bruke §-tegnet. F.eks. ved å skrive inn '*§Mort*\*' vil kun bilder der fotografens navn begynner med Mort vises.

#### Område:

Hvilket fjellområde det søkes i velges i et eget områdefilter, men man kan også søke i alle områder uavhengig av hvilket område som er valgt ved hjelp av områdetegnet: &.

F.eks. vil man ved å skrive inn: '*&Rondane*' i søkefeltet, kun søke etter bilder som er tilknyttet område Rondane. På samme måte vil '*&Bre*\*' kun ta med bilder fra områder som begynner på "Bre".

Ved å kombinere disse prefiksene, vanlige søkeord og ev. koder (se eget avsnitt litt senere) kan man relativt raskt finne temmelig nøyaktig de bildene man er ute etter (om de finnes i arkivet) kun ved hjelp av søkefeltene, uten å måtte gå inn i AVANSERT SØK eller SUPERSØK.

#### Avansert søk

Se hjelpefil og illustrasjoner.

**Supersøk** Se illustrasjoner

Kartsøk

Se illustrasjoner

#### Søkeordkatalog

Alle søkeordene som er benyttet blir kategorisert og tilføyet i søkeordkatalogen. Dersom du ikke finner det du leter etter, eller mangler inspirasjon til søkeord, ta en titt her. Velg den kategorien som passer best og titt etter. Et klikk på søkeordet starter et automatisk et søk.

## Koder

Følgende koder kan skrives direkte inn i søkefeltet og hensyntas såfremt bildene er tagget med disse.

Lys:

| LO   | - | Natt                      |
|------|---|---------------------------|
| L1   | - | Morgengry                 |
| L2   | - | Soloppgang                |
| L3   | - | Morgenlys                 |
| L4   | - | Dagslys                   |
| L5   | - | Kveldslys                 |
| L6   | - | Solnedgang                |
| L7   | - | Skumring                  |
|      |   |                           |
| Vær: |   |                           |
| V1   | - | Skyfritt eller deromkring |
| V2   | - | Lettskyet pent vær        |
| V3   | - | Delvis skyet              |
|      |   |                           |

- V4 Overskyet oppholdsvær
- V5 Nedbør / tåke

Bevegelse (kun relevant for bilder med personer på): mhi, mhu, mhp, mmi, mmu, mmp, mvi, mvu, mvp, mhvi, mhvu, mhvp, mvhi, mvhu, mvhp shi, shu. shp, smi, smu, smp, svi, svu, svp, shvi, shvu, shvp, svhi, svhu, svhp

Første bokstav betyr m (bevegelse) eller s (statisk)

Midtre ledd, en eller to bokstaver betyr: h (høyre) v (venstre) p (midten) hv (høyrevenstre) vh (venstrehøyre) Siste ledd betyr: i (innover) u (utover) og p (parallelt)

### Illustrasjoner

En illustrasjon sier gjerne mer enn ord, så på de påfølgende sidene har vi laget en del illustrasjoner som vi håper kan være til hjelp.

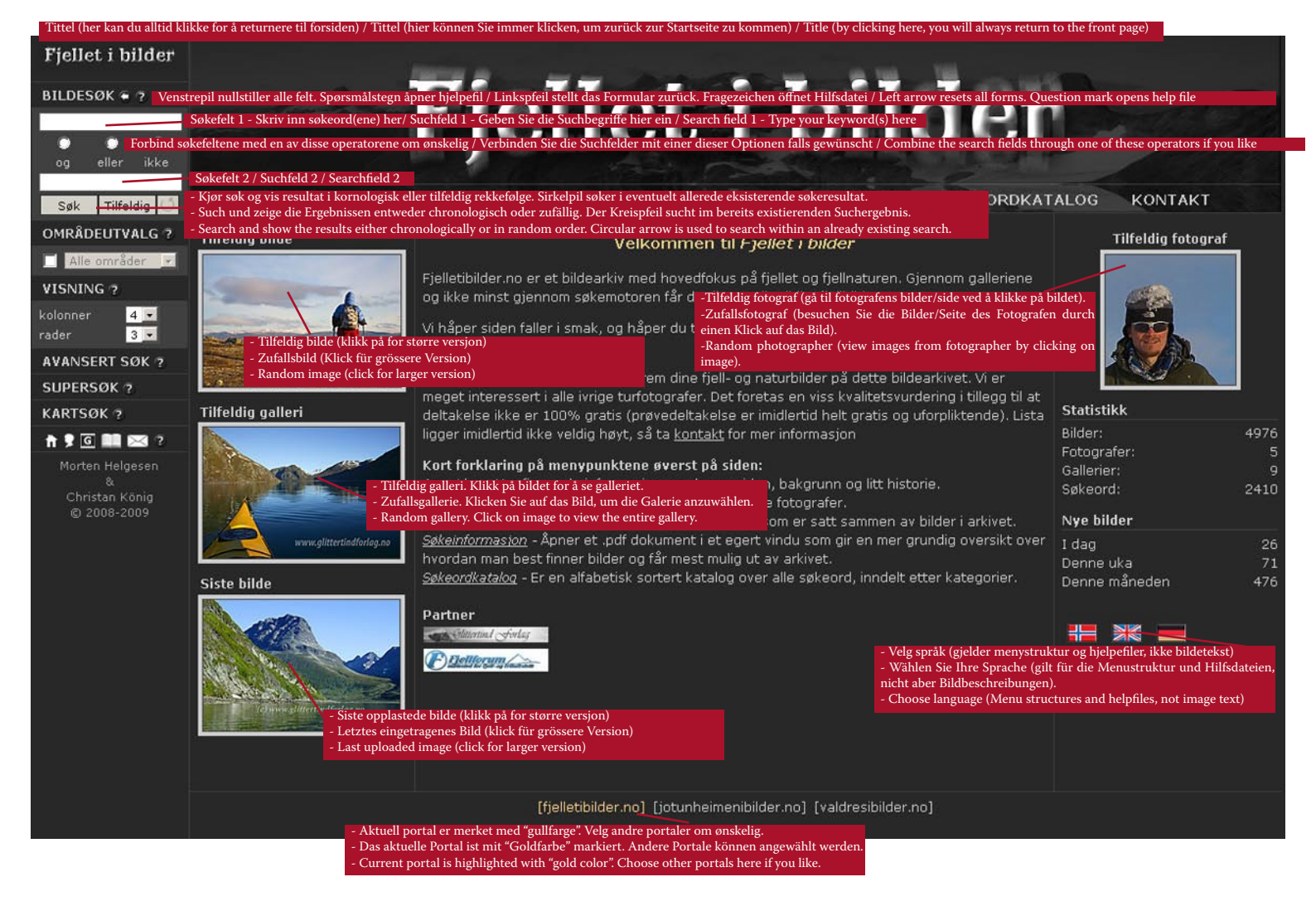

| Fjellet i bilder                                                                                                    |                                                                                                    |                                                                                                    |  |  |
|----------------------------------------------------------------------------------------------------|----------------------------------------------------------------------------------------------------|----------------------------------------------------------------------------------------------------|--|--|
| BILDESØK 🗭 ?<br>og eller ikke                                                                                         | Fjellet i bilder                                                                                                    |                                                                                                    |  |  |
| Søk Tilfeldig<br>OMRÅDEUTVALG ?<br>Alle områder<br>VISNING ?<br>kolonner 4<br>rader 3<br>AVANSERT SØK ?<br>SUPERSØK ? | If HJEM OM SIDEN FOTOGRAFER GALLERIER SØKEINFORMASJON SØKEORDKATALOG KONTAKT   Velg annet område enn det som er standard her. Klikk i boksen til venstre for å aktivere denne opsjonen. Hier können Sie ein anderes Gebiet als Standard wählen. Klicken Sie in der Box links, um diese Option zu aktivieren. Hier können Sie ein anderes Gebiet als Standard wählen. Klicken Sie in der Box ithe left hand side in order to activate this option. Fjelletbilder.no er et bildearkiv med novedrokus på pellet og tjelinaturen. Gjennom galleriene Fjelletbilder.no er et bildearkiv med novedrokus på pellet og tjelinaturen. Gjennom galleriene Fjelletbilder.no er et bildearkiv med novedrokus på pellet og tjelinaturen. Gjennom galleriene Tilfeldig fotograf   Velg hvor mange kolonerr og rader søkeresultatet skal vises i. gjen iblant for det vil stadig komme nye gjen iblant for det vil stadig komme nye gjen iblant for det vil stadig komme nye   Apne filterne i avansert søk / Die Filter unter "Erweiterte Suche" aktivieren / Open super search (new window) gjen supersøk (eget vindu) / Die Supersøke offen elgenes franter) / Open super search (new window) med tot kaltets vurdering i tillegg til at tillegg til at tillegg til at tilleges till tagenes for vindu / Kartensuche offnen (elgenes Fenster) / Open super search (new window) tille tagetis og uffmilitetene) [tilter ulter] Statistikk |                                                                                                    |  |  |
| KARTSOK ?                                                                                                    | Hjem, Fotografer, Gallerier, Søkeordkatalog. Kontakt / Startseile, Potografer, Gallerien, Schlüsselwortverzeichnis, Kontakt / Home, Photographers, Galleries,<br>Kort forklaring på menypunktene øverst på siden:<br><i>Nort forklaring på menypunktene øverst på siden:</i><br><i>Sotografer - Her finner du en oversikt over deltakende fotografer.</i><br><i>Gallerier - Her finner du en oversikt over deltakende fotografer.</i><br><i>Gallerier - Her finner du en oversikt over deltakende fotografer.</i><br><i>Gallerier - Her finner du en oversikt over gallerier som er satt sammen av bilder i arkivet.</i><br><i>Søkeinformasjon -</i> Åpner et .pdf dokument i et egert vindu som gir en mer grundig oversikt over<br>hvordan man best finner bilder og får mest mulig ut av arkivet.<br><i>Søkeordkatalog -</i> Er en alfabetisk sortert katalog over alle søkeord, inndelt etter kategorier.<br>Partner<br><i>Delterem Case</i>                                                                                                    | Keyword directory, Contact 4976<br>rocugarer: 9<br>Søkeord: 2410<br>Nye bilder<br>I dag 26<br>Denne uka 71<br>Denne måneden 476 |  |  |
|                                                                                                    | [fjelletibilder.no] [jotunheimenibilder.no] [valdresibilder.no]                                                                                                    |                                                                                                    |  |  |

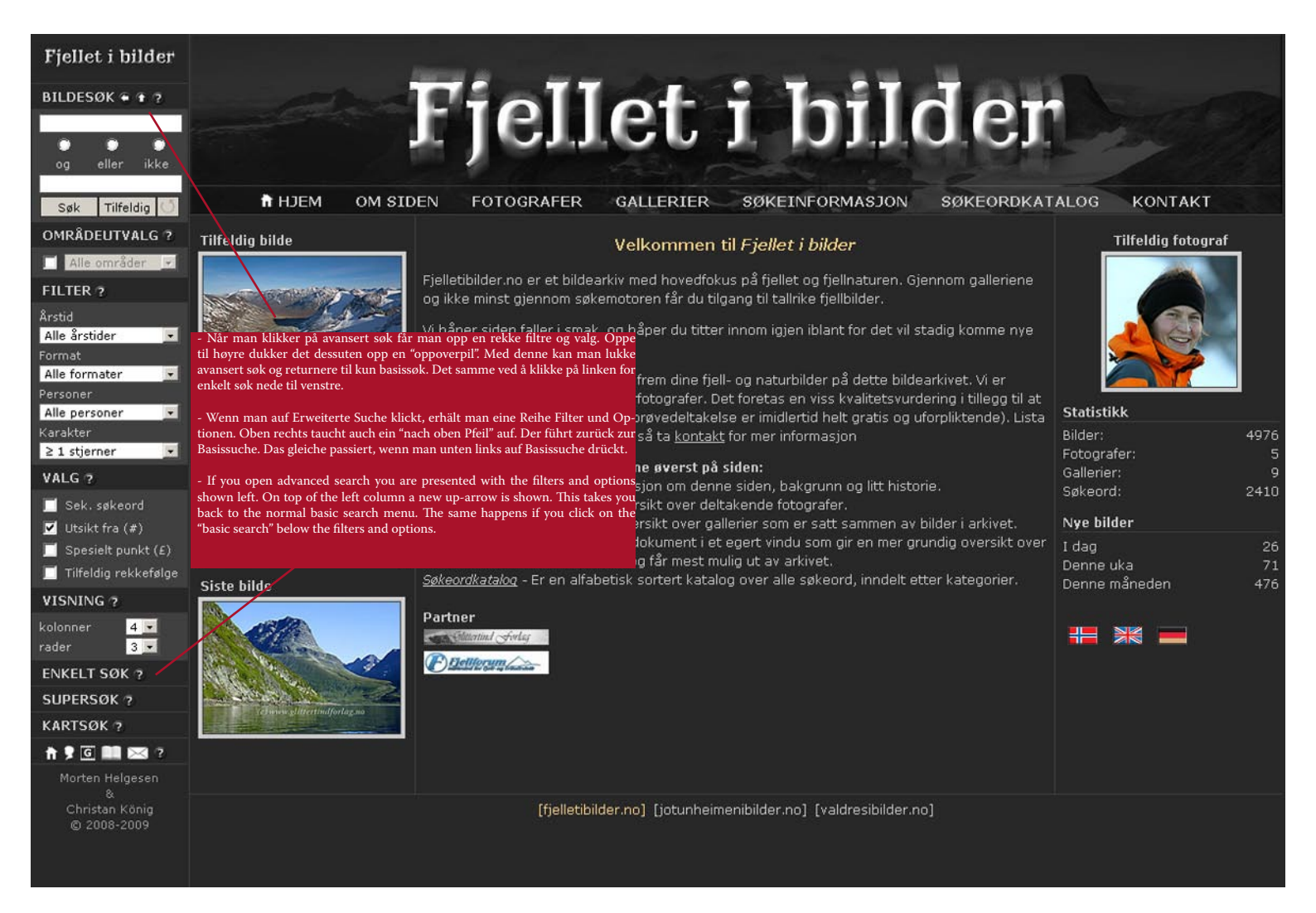

#### Eksempler på søkestrenger:

*"Galdhøpiggen; Glittertinden, tåke\*"* = Galdhøpiggen ELLER (Glittertinden OG tåke\*) = Alle bilder med Galdhøpiggen eller alle bilder med Glittertinden OG tåke\*

*"elv, isbre"* = alle bilder med elv OG isbre

*"elv; isbre"* = alle bilder med elv ELLER isbre

"bretunge, bresprekk, blåis" = alle bilder med både bretunge, bresprekk og blåis

*"&Rondane, §Julia%, Storronden"* = Alle bilder fra rondane, tatt av fotografer som begynner på Julia og hvor søkeordet Storronden inngår.

*"Galdhøpiggen" i søkefelt 1 pluss IKKE knappen og "#Galdhøpiggen" i søkefelt 2* = Alle bilder med Galdhøpiggen, men bilder med utsikt fra Galdhøpiggen trekkes fra.

## VIKTIG:

Alle stedsnavn har hovednavnet først og ev. tilnavn etterpå. Dvs. Store, Vesle, Austre, Nedre, Øvre, Nørdre osv. osv. står alltid sist. Så skal man f.eks. søke etter Øvre Sjodalsvatnet, må man skrive inn Sjodalsvatnet Øvre, eller kanskje vel så greit Sjodalsvatn\*